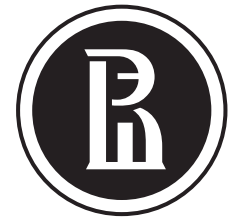

## высшая школа экономики

НАЦИОНАЛЬНЫЙ ИССЛЕДОВАТЕЛЬСКИЙ УНИВЕРСИТЕТ

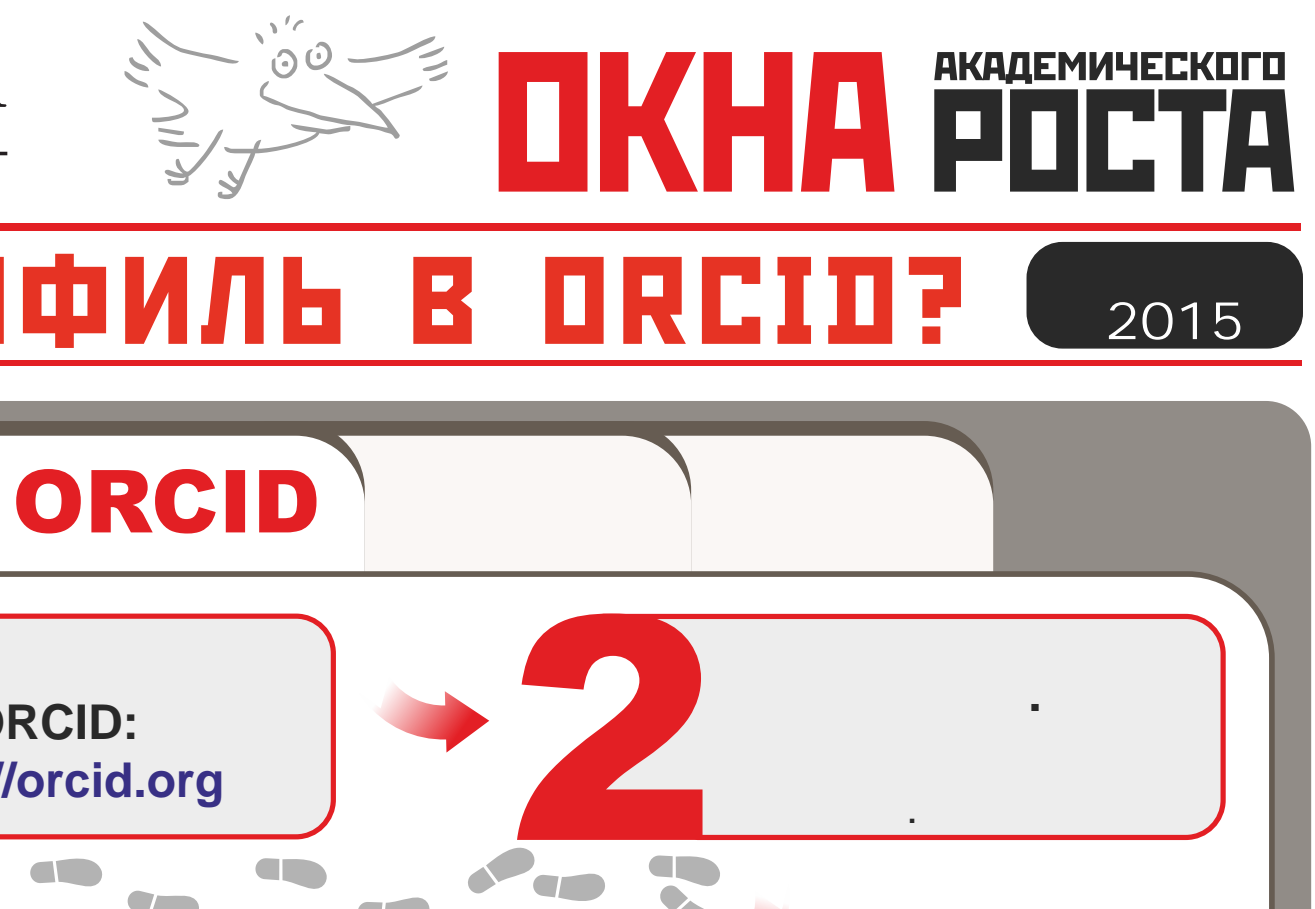

## КАК ЗАРЕГИСТРИРОВАТЬ профи

0

•ORCID (Open Researcher and Contributor ID) - уникальный номер ученого, позволяющий однозначно приписать ему его публикации, патенты и прочие результаты научной деятельности

ЗАЧЕМ?

•ORCID решает проблему идентификации авторов при совпадении имен и фамилий

•ORCID можно связать с аналогичными номерами в Scopus (Author ID) и Web of Science (Researcher ID), что позволит привязать к ORCID информацию из соответствующих систем

•ORCID – некоммерческий проект, объединяющий всех крупных участников научно-информационного процесса (Elsevier, CrossRef, SSRN, ЦЕРН, IEEE, Wiley-Blackwell, W3C и т.д.)

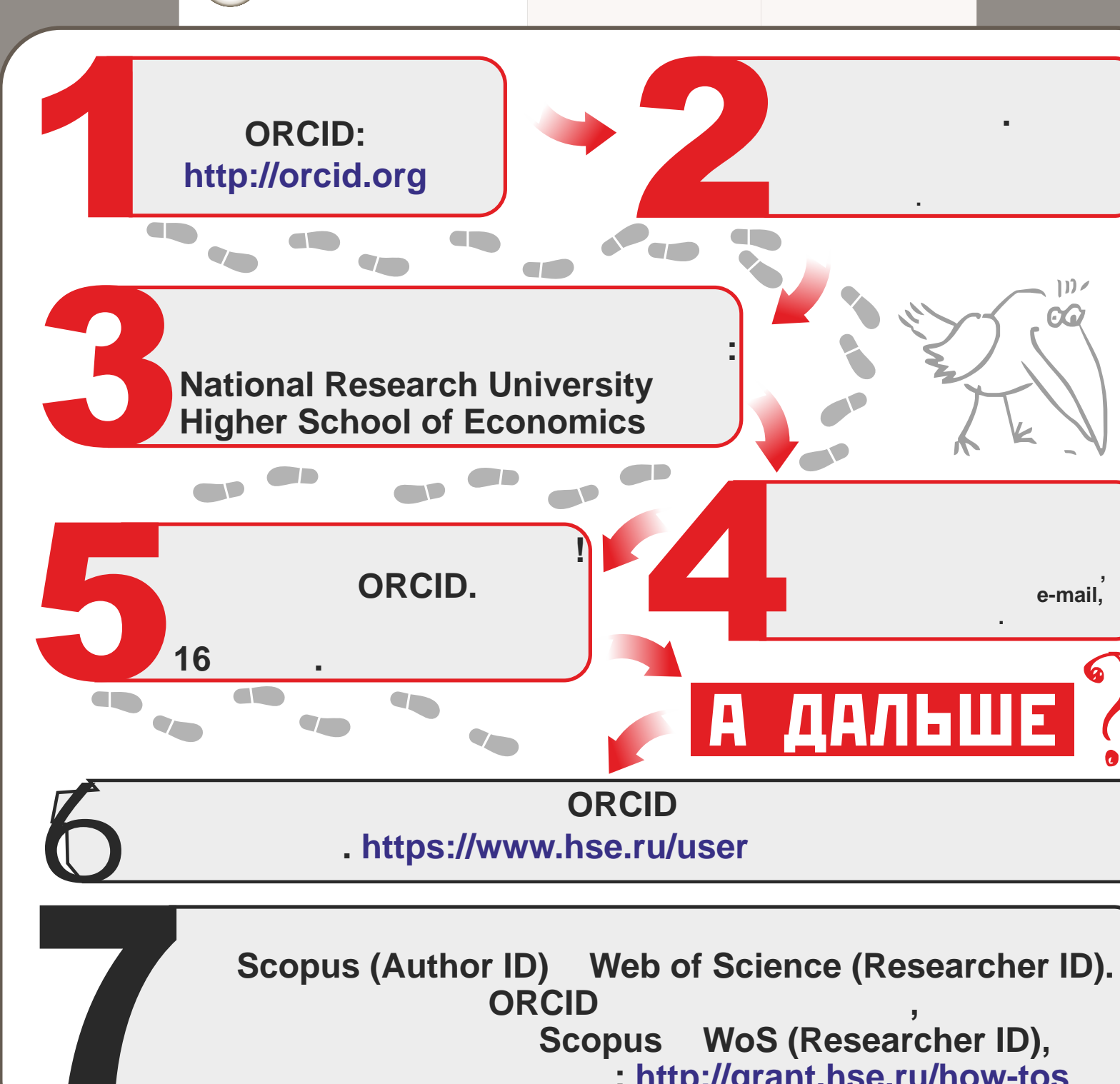

## : http://grant.hse.ru/how-tos